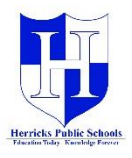

## How to view the archived Report Cards with Infinite Campus Backpack using the NEW Parent Portal

|                                                                                                    |                                                                                                    | <b>\$</b>                                    |
|----------------------------------------------------------------------------------------------------|----------------------------------------------------------------------------------------------------|----------------------------------------------|
| Parent - Messa                                                                                                    | ge Center                                                                                                    | A                                            |
| Message Center     Image: Center       Today     Image: Center       Weekly Overview     Sear       Responsive Schedule     09/04/       Reports     Official (Center)       Discussions     The 'I       More     Pleas | nouncements (1 new) Inbox Ingtown Elementary School 2018 Improve to the elementary school Parent Portal. The Parent Portal is a confidential and secure web site where you can see your placement and assessment reports. In the Campus Backpack, you can view NYS assessment reports and NWEA Student ess reports. Placements are view-able through the Report link. family' link on the menu to the left, will display the address, telephone, and email information the district has for your family. e take a moment to verify this information. Should any of this information need updating, please contact your child's building |                                              |
|                                                                                                    |                                                                                                    |                                              |
| Parent V                                                                                                    | More                                                                                                    |                                              |
| Message Center                                                                                                    | Address Information                                                                                                    | IN THE NEW PAREN I<br>PORTAL                 |
| Weekly Overview                                                                                                    | Demographics >                                                                                                    | 1. SELECT < <b>MORE</b> >                    |
| Responsive Schedule                                                                                                    | Family Information                                                                                                    | 2. CLICK ON < <b>CAMPUS</b>                  |
| Reports<br>Discussions                                                                                                    | Important Dates                                                                                                    | BACKPACK>                                    |
| More                                                                                                    | Lockers                                                                                                    | 3. THEN CLICK ON THE                         |
|                                                                                                    | Meal Benefits >                                                                                                    | <xx-xx report<br="" year="">CARD&gt;</xx-xx> |
|                                                                                                    | Campus Backpack                                                                                                    |                                              |
| Campus Backpack                                                                                                    |                                                                                                    |                                              |
|                                                                                                    | Student Name Document Name Published Date Acknowledged View                                                                                                    |                                              |
|                                                                                                    | 2018 Fall NWEA Progress Report Nov 2, 2018 12:42 PM -                                                                                                    |                                              |
|                                                                                                    | Reports on this page require the Adobe Acrobat Reader (free).                                                                                                    |                                              |

If you have any questions about access to the Parent Portal, please contact your child/s building or visit Herricks.org/parentportalhelp